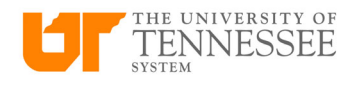

## About Credit Memos on Purchase Orders

If a credit memo is received to credit for a returned product or other order on a Purchase order that has already been entered and paid in DASH, this process can be followed to account for the credit.

## Entering a Credit Memo on a Purchase Order

Enter the PO number and then the other relevant header information. When entering the amount, be sure to enter a negative number. Change the invoice type to Credit memo.

| Create Invoice: test of CM ② |                       |             |                 | • N | eds revalidation | Invoice Actions 🔻 | Save     | e and Create Next | Save | Save and Close Cancel       |
|------------------------------|-----------------------|-------------|-----------------|-----|------------------|-------------------|----------|-------------------|------|-----------------------------|
| ▲ Invoice Header Show More   |                       |             |                 |     |                  |                   |          |                   | La   | ast Saved 3/20/2025 2:20 PM |
| Identifying Po               | PO01000000021         | * Number    | test of CM      |     |                  |                   |          |                   | 2    | Example: 3/20/2025          |
| Business Unit                | UT System BU          |             |                 |     |                  |                   | * Date   | 3/1/2025          | Č6   |                             |
| Supplier                     | Wilson Air Center LLC | Amount      | -100.00         |     |                  | * Paymen          | Terms    | Net 30            | -    |                             |
| Supplier Number              | 6034062               | Туре        | Credit memo 🗸 🗸 |     |                  | * Torr            | ne Date  | 2(1/2025          | 64   |                             |
| Supplier Site                | MEMPHISTN             | Description |                 |     |                  | Terr              | iis Date | 311/2023          | 00   |                             |
| Legal Entity                 | UT System             |             |                 |     |                  | Re                | quester  |                   | Q    |                             |
| Invoice Group                |                       |             |                 |     |                  | Attac             | hments   | None -            |      |                             |
| intoice storp [              |                       |             |                 |     |                  |                   | Note     |                   |      | 0                           |

Next, in the drop down box next to LINES, select "Correct Matched Invoices", then click on the arrow.

Create Invoice: test of CM ②

| ▲ Invoice Header show More                                                                   |                                         |               |
|----------------------------------------------------------------------------------------------|-----------------------------------------|---------------|
| Identifying PO                                                                               | PO01000000021 * Number                  | test of CM    |
| Business Unit                                                                                | UT System BU                            |               |
| Supplier                                                                                     | Wilson Air Center LLC Amount            | -100.00       |
| Supplier Number                                                                              | 6034062 Type                            | Credit memo 🗸 |
| Supplier Site                                                                                | MEMPHISTN Description                   |               |
| Legal Entity                                                                                 | UT System                               | 1             |
| Invoice Group                                                                                |                                         |               |
| Lines ⑦     Correct Matched Invoices →     P     View → + □ × 3 <sup>20</sup> □ ↓ ☆ ∞ Detach | Allocate V Cancel Line Distributions    |               |
| Distribution Budgetary Control Reference Tax                                                 | Purchase Order Income Tax Asset Proiect |               |

This will bring up the lines on the PO. Select the box on the line you would like to use for your credit memo. Choose "Amount Correction" in the drop down box under Correction type. Then, type in the amount of the credit memo in the amount field. \*Remember to enter a negative number. Then, click OK.

| Dreate Invoice: test of CM ②                                                                                                    |                                                                               |                                   | Needs                                            | evalidation Invoice Actions 👻                                                    |
|----------------------------------------------------------------------------------------------------|-------------------------------------------------------------------------------|-----------------------------------|--------------------------------------------------|----------------------------------------------------------------------------------|
| ✓ Invoice Header Show More<br>Identifying PO PO010000000001<br>Business Unit UT System BU<br>Supplier Wilson Air Center LLC<br>Supplier Nimer 6034062 | Correct Matched Invoices  Search  View   E7 m2 Detach  Allocate Distributions | ]                                 | Advanced Saved Search Al                         | X<br>Matched Invoices V<br>* Di<br>Payment Ten                                   |
| Supplier Site MEMPHISTN<br>Legal Entity UT System<br>Invoice Group                                                                                    | Correct * Correction Type Quantity Unit P                                     | Match<br>Hold<br>tice Amount Item | Corrected Invoice                                | ant Quantity Un Attachmen                                                        |
|                                                                                                    | Amount Correctic V                                                            | -100.00 . Hangar Rent-N472UT      | MEM-71768 1 1,950                                | .00 No                                                                           |
| Distribution Budgetary Control Reference Tax Purchase Order Incom                                                                                     | PO PO01000000021, Line 1, Schedule                                            | 1: Details                        |                                                  |                                                                                  |
| * Number * Type * Amount Distribution Set                                                                                                    | Ordered 1,950<br>Billed 1,950.00                                              | Accepted N/A<br>Returned N/A      | Match Basis Amount<br>Invoice Match Option Order | Note: WARNING Plea:<br>ensure you have updated th<br>quantity field to match the |
| 1 Item 0.00<br>2 Item -100.00                                                                                                    | Shipped 0<br>Received                                                         | Consumed N/A<br>Distributions 1   | Freight Terms                                    | invoice before moving forwa                                                      |

Then, go to actions, click validate. Then, go to actions again, click approval and then initiate.